## TUTORIAL PENGINPUTAN NILAI PADA SIAKAD

1. Akses link siakad berikut:

https://siakad.ummat.ac.id/index.php/admin/login

https://siakad.ummat.ac.id/ksp/index.php/admin/login (khusus KSP)

2. login menggunakan Username: NIDN dan Password, Seperti gambar berikut;

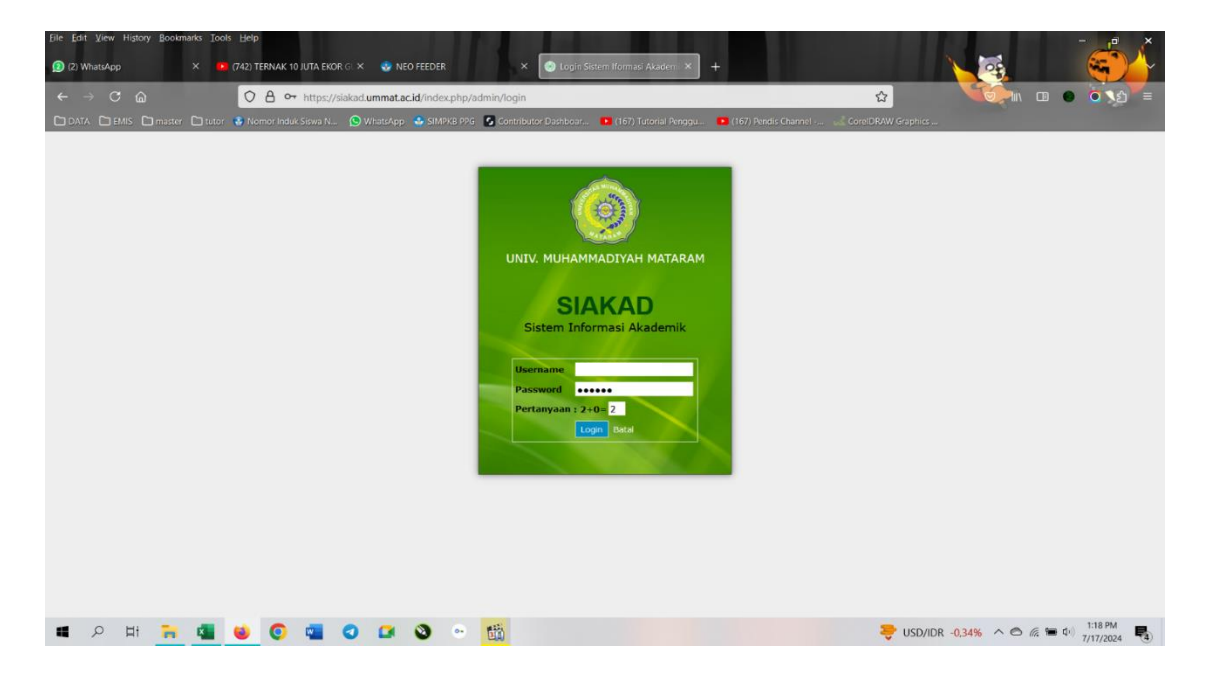

3. Terlihat tampilan seperti gambar dibawah ini ;

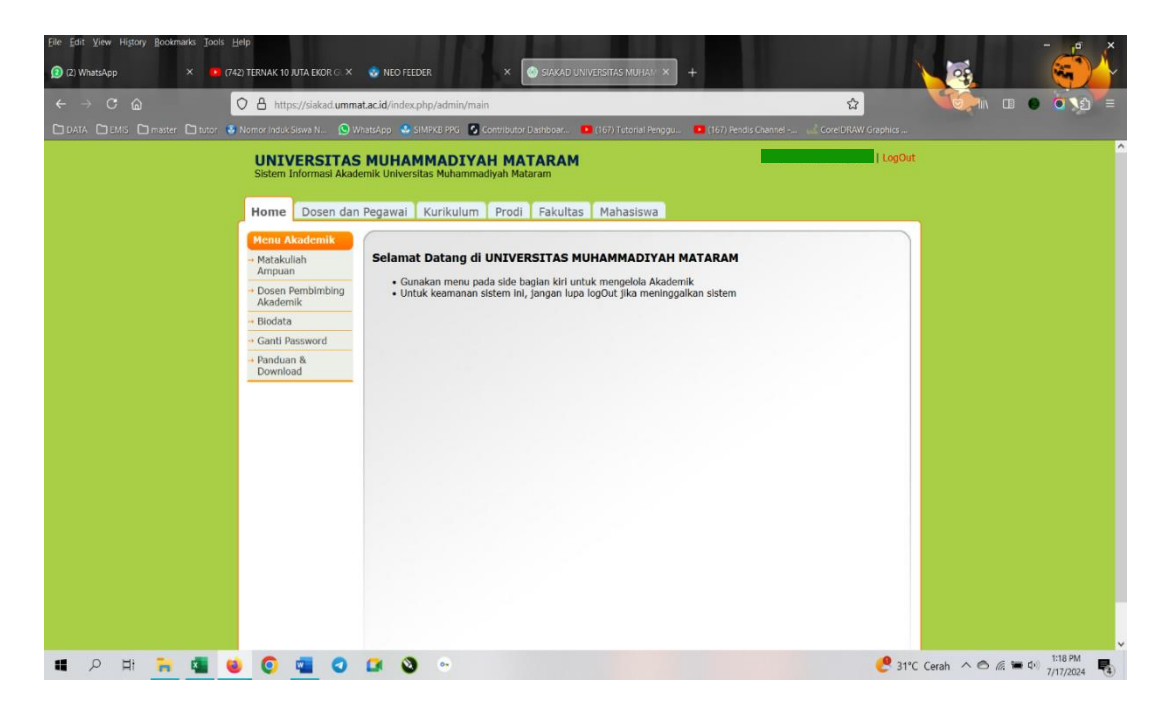

- 4. Klik Matatakuliah Ampuan.
- 5. Klik salah satu Matakuliah yang diampu pada bagian Kelola seperti gambar berikut,

| Elle Edit View History Bookmarks Tools He | Np<br>) Ternak 10 juta ekor gi 🗶                                                                      | 🕹 NEO FEEDER                                                                                                    | × 💿 siakad universit                                                                                                    | AS MUHA                                                                                 |                                                                                                    |                                          | ł                                              |             | - <b>6</b>    |
|-------------------------------------------|----------------------------------------------------------------------------------------------------|----------------------------------------------------------------------------------------------------|----------------------------------------------------------------------------------------------------|-----------------------------------------------------------------------------------------|----------------------------------------------------------------------------------------------------|------------------------------------------|------------------------------------------------|-------------|---------------|
|                                           | D 🔒 https://siakad.ummat.<br>Nomor Induk Siewa N 💿 Wha                                                | ac.id/index.php/adr<br>tGApp 🔮 SIMPKB P                                                                                                    | nin/main<br>16 🙆 Contributor Dashboar. 💶 (167                                                                                                    | ) Tutorial P                                                                            | enggu 💶 (167) Fendis Channel 🗤                                                                                                    | CoreIDR/                                 | )<br>W Graphics                                |             | 0.32 =        |
|                                           | UNIVERSITAS<br>Sistem Informasi Akadem<br>Home Dosen dan P<br>Menu Akademik<br>• Matakuliah<br>Ampuan | MUHAMMAI<br>nik Universitas Mul<br>egawai Kurik<br>Daftar Mal                                                                                                    | DIYAH MATARAM<br>nammadiyah Mataram<br>ulum Prodi Fakultas Ma<br>takuliah Ampuan                                                                                              | ahasisw                                                                                 | 3                                                                                                    |                                          | LogOut                                         | 1           |               |
|                                           | + Dosen Pemblimbing<br>Akademik<br>- Biodata<br>- Ganti Password<br>- Panduan &<br>Download           | No.         Kode MK           1.         A1A2A10S           2.         A1A2A29L           3.         A1A2A29L           4.         1021456           5.         A1A3A03L           6.         1021458           7.         A1A2A99F | Nama Matakuliah<br>KETERAMPILAN MENYIMAK<br>PLP I (OBSERVASI)<br>PLP I (OBSERVASI)<br>KKN PENDIDIKAN<br>UJI KEMAHIRAN BERBAHASA<br>INDONESIA (UKBI)<br>SKRIPSI<br>TUGAS AKHIR | SKS           4           1           6           1           6           6           6 | PRODI<br>SI PRIDIDIKAN BAHASA DAN<br>SASTRA INDONESIA<br>SI PRIDIDIKAN BAHASA DAN<br>SASTRA INDONESIA<br>SI PRIDIDIKAN BAHASA DAN<br>SASTRA INDONESIA<br>SI PRIDIDIKAN BAHASA DAN<br>SASTRA INDONESIA<br>SI PRIDIDIKAN BAHASA DAN<br>SASTRA INDONESIA | Kelas<br>A<br>A<br>B<br>B<br>A<br>B<br>A | Kelola<br>S<br>S<br>S<br>S<br>S<br>S<br>S<br>S |             |               |
| • P E# 🐂 🖷 ⊌                              | 0 0 0                                                                                                 | Anda tidak dapat<br>Tanggal Pengisi                                                                                                    | Upload Ni<br>melakukan input nilai saat ini. penj<br>an Nilai : 05 Juni                                                                                                    | ginputan<br>2024 sa                                                                     | Matakuliah<br>nilai dapat dilakukan pada tanggal<br>mpal dengan 12 Juli 2024                                                                                                    | berikut:                                 | و عاد الم                                      | Cerah 🔨 🖨 🖟 | ■ d+) 1:19 PM |

6. Terlihat tampilan daftar nama mahasiswa yang mengambil Matakuliah yang diampu, seperti gambar berikut;

|                               | O A https://siakad.umma               | 습                             | 🔰 🔹 📢 👘 👘                                                |                                          |                      |             |
|-------------------------------|---------------------------------------|-------------------------------|----------------------------------------------------------|------------------------------------------|----------------------|-------------|
| ATA 🗅 EMIS 🗋 master 🗋 tutor ( | 🗿 Nomor Induk Siswa N 🕚 W             | hatsApp 🔮                     | SIMPKB PPG 🛛 Contributor                                 | Dashboar 💶 (167) Tutorial Penggu 🧰 (167) |                      |             |
|                               | UNIVERSITAS<br>Sistem Informasi Akade | MUHA<br>mik Univer<br>Pegawai | MMADIYAH MA<br>sitas Muhammadiyah Mat<br>Kurikulum Prodi | TARAM<br>aram<br>Fakultas Mahasiswa      | NURMIWATI, S.Pd.,M.I | Pd   LogOut |
|                               | Menu Akademik                         | Dafta                         | ar Mahasiswa Pe<br>MPILAN MENYIMAK (A1A                  | ngambil Matakuliah<br>2A105) A           | Back                 | Excel       |
|                               | Desen Dembimbles                      | No.                           | NIM                                                      | Nama Mahasiswa                           | Nilai (angka)        | Nilai       |
|                               | Akademik                              | 1                             | 20230110100001                                           | MIFTAHUL JANNAH                          | 86.25                | A           |
|                               | + Biodata                             | 2                             | 20230110100002                                           | DESFIKA SARIDETI                         | 83.75                | A           |
|                               | + Canti Raceword                      | 3                             | 20230110100003                                           | AL-VINA AULIA                            | 85.75                | A           |
|                               | Dandung 8                             | 4                             | 20230110100004                                           | DODI AZHARI                              | 75.75                | A-          |
|                               | - Panduan &<br>Download               | 5                             | 20230110100005                                           | ERNI NURNINGSIH YUSISCA                  | 34                   | D           |
|                               |                                       | 6                             | 20230110100006                                           | EZA ALMALIK                              | 81.25                | A           |
|                               |                                       | 7                             | 20230110100007                                           | HAYATUN NUFUS                            | 80.75                | A           |
|                               |                                       | 8                             | 20230110100008                                           | IMSAK RAMADHANI                          | 85.25                | A           |
|                               |                                       | 9                             | 20230110100009                                           | INDAH NURHADINI                          | 85.25                | A           |
|                               |                                       | 10                            | 20230110100010                                           | INTAN PURNAMASARI                        | 81.75                | A           |
|                               |                                       | 11                            | 20230110100011                                           | MANNIK SUCI LAILY                        | 86.25                | A           |
|                               |                                       | 12                            | 20230110100012                                           | MAWAR                                    | 83.25                | A           |
|                               |                                       | 13                            | 20230110100013                                           | NURANI                                   | 80.75                | Α           |
|                               |                                       | 14                            | 20230110100014                                           | RIZKI MAULANA                            | 72.5                 | B+          |
|                               |                                       | 15                            | 20230110100015                                           | SUCI RATNA MULE RAHAYU                   | 80.25                | A           |
|                               |                                       | 16                            | 20230110100016                                           | MULYA PUTRI SEPRIANING                   | 78                   | A-          |
|                               |                                       | 17                            | 20230110100017                                           | NURI HANI MAULIDA                        | 79                   | A-          |
|                               |                                       | 18                            | 20230110100018                                           | AFIF RIZKI                               | 57                   | C+          |
|                               |                                       | 19                            | 20230110100019                                           | BAIQ HAFSANAH LOVY NAURA                 | 83.75                | A           |
|                               |                                       | 20                            | 20230110104001                                           | RAHMATUL AHWAN                           | 80                   | A           |

7. Klik EXCEL

8. Buka **daftar nilai** yang sudah di download pada menu download di browser, seperti gambar berikut;

| C la https://siakad.umm                           | at.ac.id/index         | php/admin/main                        |                                             | ☆             | Ø     | 🧼 n 💿 💿 🧿    |
|---------------------------------------------------|------------------------|---------------------------------------|---------------------------------------------|---------------|-------|--------------|
| 🛾 EMIS 🗋 master 🗋 tutor 👶 Nomor Induk Siswa N 🙆 N | VhatsApp 😃             | SIMPKB PPG SIMPKB PPG                 | Dashboar 🧰 (167) Tutorial Pe 📩 daffar nilai | (1) vier      |       |              |
| UNIVERSITAS<br>Sistem Informasi Akao              | 6 MUHA<br>lemik Univer | MMADIYAH MA<br>sitas Muhammadiyah Mat | TARAM<br>aram                               |               | C     |              |
| Home Dosen dar                                    | n Pegawai              | Kurikulum Prodi                       | Fakultas Mahasiswa                          |               |       |              |
| Menu Akademik<br>- Matakuliah                     | Dafta                  | ar Mahasiswa Pe                       | ngambil Matakuliah<br>2A105) A              | Back          | Excel | $\mathbf{i}$ |
| - Doson Rembining                                 | No.                    |                                       |                                             | Nilai (angka) | Nilai |              |
| Akademik                                          | 1                      | 20230110100001                        | MIFTAHUL JANNAH                             | 86.25         | A     |              |
| - Biodata                                         | 2                      | 20230110100002                        | DESFIKA SARIDETI                            | 83.75         | A     | N 1          |
| a Canti Password                                  | 3                      | 20230110100003                        | AL-VINA AULIA                               | 85.75         | A     |              |
| - Contri Pusation                                 | 4                      | 20230110100004                        | DODI AZHARI                                 | 75.75         | A-    |              |
| Download                                          | 5                      | 20230110100005                        | ERNI NURNINGSIH YUSISCA                     | 34            | D     |              |
|                                                   | 6                      | 20230110100006                        | EZA ALMALIK                                 | 81.25         | A     |              |
|                                                   | 7                      | 20230110100007                        | HAYATUN NUFUS                               | 80.75         | A     |              |
|                                                   | 8                      | 20230110100008                        | IMSAK RAMADHANI                             | 85.25         | A     |              |
|                                                   | 9                      | 20230110100009                        | INDAH NURHADINI                             | 85.25         | A     |              |
|                                                   | 10                     | 20230110100010                        | INTAN PURNAMASARI                           | 81.75         | A     |              |
|                                                   | 11                     | 20230110100011                        | MANNIK SUCI LAILY                           | 86.25         | А     |              |
|                                                   | 12                     | 20230110100012                        | MAWAR                                       | 83.25         | A     |              |
|                                                   | 13                     | 20230110100013                        | NURANI                                      | 80.75         | A     |              |
|                                                   | 14                     | 20230110100014                        | RIZKI MAULANA                               | 72.5          | B+    |              |
|                                                   | 15                     | 20230110100015                        | SUCI RATNA MULE RAHAYU                      | 80.25         | A     |              |
|                                                   | 16                     | 20230110100016                        | MULYA PUTRI SEPRIANING                      | 78            | A-    |              |
|                                                   | 17                     | 20230110100017                        | NURI HANI MAULIDA                           | 79            | A-    |              |
|                                                   | 18                     | 20230110100018                        | AFIF RIZKI                                  | 57            | C+    |              |
|                                                   | 19                     | 20230110100019                        | BAIQ HAFSANAH LOVY NAURA                    | 83.75         | A     |              |
|                                                   | 20                     | 20230110104001                        | RAHMATUL AHWAN                              | 80            | A     |              |

- 9. Buka File excel hasil download daftar nilai matakuliah yang di pilih
- 10. Pada file excel tersebut terdapat beberapa sheet yaitu Sheet RPS, Skala-Nilai, Komponen dan Sheet Daftar-Nilai
- 11. Sheet RPS diisi pembahasan/materi perkuliahan di setiap pertemuan menggunakan dua Bahasa yaitu bahasa indonesia dan bahasa inggris, dimana pertemuan yang ke-8 di isi dengan UTS (Ujian Tengah Semester) dan Pertemuan ke-16 di isi dengan UAS (Ujian Akhir Semester).

| 🔊 AutoSave 🤅    | ●off) 📙 🏷 -> 🖓 -> 🗢 daftar-nilai(1)                                                                                                    | + Saved to this PC $\backsim$ | <u>ب</u>                      | Search                    |                         |                         |                     |          |              |                        |                     | Andan                            | g Priyono | -                | ð                 | ×     |
|-----------------|----------------------------------------------------------------------------------------------------|-------------------------------|-------------------------------|---------------------------|-------------------------|-------------------------|---------------------|----------|--------------|------------------------|---------------------|----------------------------------|-----------|------------------|-------------------|-------|
| File Home       | Insert Page Layout Formulas Data                                                                                                    | a Review View A               | utomate Developer             | Office Tab Help           |                         |                         |                     |          |              |                        |                     |                                  | P         | Comment          | s 🕑 Sha           | are ~ |
| Paste ♂         | Calibri $\checkmark$ $11 \rightarrow$ $A^* A^*$ $\equiv$ B       I $\sqcup \rightarrow$ $\boxplus \rightarrow$ $\triangleq \rightarrow$ $\equiv$ |                               | Wrap Text<br>Merge & Center ~ | General ✓<br>\$ ✓ % ୨ 🐄 🕺 | Condition<br>Formatting | nal Format<br>g * Table | as Cell<br>Styles ~ | Insert D | elete Format | ∑ Aut<br>Fill<br>√ Cle | toSum ~<br>~<br>ar~ | ZV<br>Sort & Fir<br>Filter ~ Sel | d & Add   | H-ins Anal<br>Da | lyze<br>ita       |       |
| Clipboard F     | S Fort IS                                                                                                    | Alignment                     | 5                             | Number Fa                 |                         | Styles                  |                     |          | Cells        |                        | Editi               | ing                              | Ado       | l-ins            |                   | ~     |
| C10 ~           | $r : \times \checkmark f_x$                                                                                                    |                               |                               |                           |                         |                         |                     |          |              |                        |                     |                                  |           |                  |                   | ~     |
| daftar-nilai(1) | ) ×                                                                                                    |                               |                               |                           |                         |                         |                     |          |              |                        |                     |                                  |           |                  |                   | •     |
| A               | В                                                                                                    |                               |                               | С                         |                         | E                       | F                   | G        | н            | 1                      | J                   | K                                | L         | M                | N                 |       |
| 1 KODE MK       | A1A2A105                                                                                                    |                               |                               |                           |                         |                         |                     |          |              |                        |                     |                                  |           |                  |                   |       |
| 2 NAMA MK       | KETERAMPILAN MENYIMAK                                                                                                    |                               |                               |                           |                         |                         |                     |          |              |                        |                     |                                  |           |                  |                   |       |
| 3 NAMA KELA     | S A                                                                                                    | DONECIA                       |                               |                           |                         |                         |                     |          |              |                        |                     |                                  |           |                  |                   |       |
| 4 Program Stu   | IGI SI PENDIDIKAN BAHASA DAN SASI KA IN                                                                                                    | IDUNESIA                      |                               |                           |                         |                         |                     |          |              |                        |                     |                                  |           |                  |                   |       |
| 6 Semester      | REGORGAN DAN IEMO PENDIDIKAN                                                                                                    | 20232                         |                               |                           |                         |                         |                     |          |              |                        |                     |                                  |           |                  |                   |       |
| 7 Nama Doser    | NURMIWATI, S.Pd.,M.Pd                                                                                                    | LULJE                         |                               |                           |                         |                         |                     |          |              |                        |                     |                                  |           |                  |                   |       |
| 8               |                                                                                                    |                               |                               |                           |                         |                         |                     |          |              |                        |                     |                                  |           |                  |                   |       |
| 9 Pertemuan     | Materi Indonesia                                                                                                    | Ma                            | ateri Inggris                 |                           |                         |                         |                     |          |              |                        |                     |                                  |           |                  |                   |       |
| 10              | 1                                                                                                    |                               |                               |                           |                         |                         |                     |          |              |                        |                     |                                  |           |                  |                   |       |
| 11              | 2                                                                                                    |                               |                               |                           |                         |                         |                     |          |              |                        |                     |                                  |           |                  |                   |       |
| 12              | 3                                                                                                    |                               |                               |                           |                         |                         |                     |          |              |                        |                     |                                  |           |                  |                   |       |
| 13              | 4<br>c                                                                                                    |                               |                               |                           |                         |                         |                     |          |              |                        |                     |                                  |           |                  |                   |       |
| 15              | 6                                                                                                    |                               |                               |                           |                         |                         |                     |          |              |                        |                     |                                  |           |                  |                   |       |
| 16              | 7                                                                                                    |                               |                               |                           |                         |                         |                     |          |              |                        |                     |                                  |           |                  |                   |       |
| 17              | 8                                                                                                    |                               |                               |                           |                         |                         |                     |          |              |                        |                     |                                  |           |                  |                   |       |
| 18              | 9                                                                                                    |                               |                               |                           |                         |                         |                     |          |              |                        |                     |                                  |           |                  |                   |       |
| 19              | 10                                                                                                    |                               |                               |                           |                         |                         |                     |          |              |                        |                     |                                  |           |                  |                   |       |
| 20              | 11                                                                                                    |                               |                               |                           |                         |                         |                     |          |              |                        |                     |                                  |           |                  |                   |       |
| 21              | 12                                                                                                    |                               |                               |                           |                         |                         |                     |          |              |                        |                     |                                  |           |                  |                   |       |
| 23              | 13                                                                                                    |                               |                               |                           |                         |                         |                     |          |              |                        |                     |                                  |           |                  |                   |       |
| 24              | 15                                                                                                    |                               |                               |                           |                         |                         |                     |          |              |                        |                     |                                  |           |                  |                   |       |
| 25              | 16                                                                                                    |                               |                               |                           |                         |                         |                     |          |              |                        |                     |                                  |           |                  |                   |       |
| 26              |                                                                                                    |                               |                               |                           |                         |                         |                     |          |              |                        |                     |                                  |           |                  |                   |       |
| 27              |                                                                                                    |                               |                               |                           |                         |                         |                     |          |              |                        |                     |                                  |           |                  |                   |       |
| < >             | Skala-Nilai Komponen Da                                                                                                    | attar-Nilai +                 |                               |                           |                         |                         |                     |          |              |                        |                     |                                  |           |                  |                   |       |
| Ready 🐻 🏗       | Accessibility: Good to go                                                                                                    |                               |                               |                           |                         |                         |                     |          |              |                        |                     | III (I                           | 四 -       |                  | +                 | 100   |
| 9               | H 🐂 💶 😆 💽 📲                                                                                                    | 0 🖬 🕻                         | 3 😁                           |                           |                         |                         |                     |          |              | 1                      | LQ45                | -0,88%                           | ∧ ⊜ @.    | m (小) 1<br>7/    | :21 PM<br>17/2024 | -     |

12. Sheet Skala Nilai merupakan range nilai.

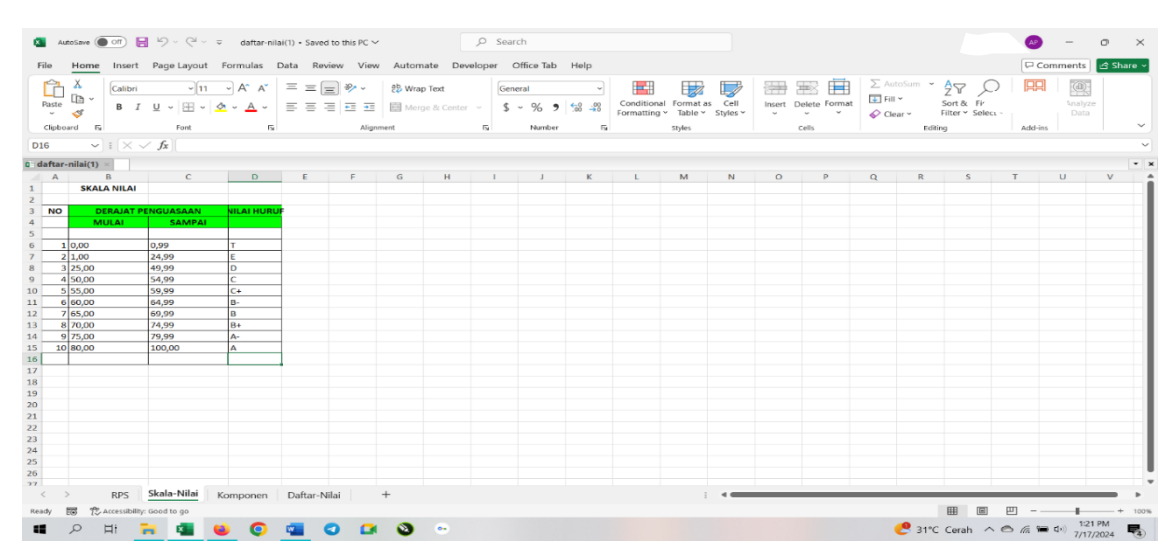

13. Sheet Komponen diisi presentase pada kolom Bobot. komponen yang wajib di isi adalah komponen aktivitas Partisipatif, komponen Ujian Tengah Semester (UTS) dan komponen Ujian Akhir Semester (UAS). Jika dalam RPS mengisi komponen hasil proyek, komponen Quiz dan komponen Tugas, maka wajib mengisi persentase kolom bobot pada masing-masing komponen. khusus pada komponen hasil proyek apabila di isi presentasenya maka harus melampirkan link Google Drive (GD) hasil project pada kolom deskripsi. bobot maksimal dari semua komponen yang diisi adalah 100%.

| 🗴 AutoSave 💽 off) 😸 🤌 - 🖓 - 🤜 daftar-nik                                                        | lai(1) • Saved to this PC V $\circleon$ Search                                                                                                    |                                                       |           |                                    | Andang Priyo                        | no 🔎    | - 0             | ) ×       |
|-------------------------------------------------------------------------------------------------|----------------------------------------------------------------------------------------------------|-------------------------------------------------------|-----------|------------------------------------|-------------------------------------|---------|-----------------|-----------|
| File Home Insert Page Layout Formulas                                                           | Data Review View Automate Developer Office ?                                                                                                    | Tab Help                                              |           |                                    |                                     | □ Com   | ments           | 3 Share ∽ |
| $ \begin{array}{c c} & & \\ & & \\ & \\ Paste \\ & \\ & \\ & \\ & \\ & \\ & \\ & \\ & \\ & \\ $ | Ξ     Ξ     ≥     theory and theory and the | Conditional Format as Cell<br>Formatting Table Styles | te Format | ∑ AutoSum<br>↓ Fill ~<br>♦ Clear ~ | AZY Sort & Find & Filter * Select * | Add-ins | Analyze<br>Data | Ĵ         |
|                                                                                                 | , Jurginment is Num                                                                                                    | nder 19 Styles Cells                                  |           | EG                                 | ung                                 | Add-ins |                 |           |
| EIO $\forall$ : $\land \forall Jx$ Material explanation us                                      | sing Engush                                                                                                    |                                                       |           |                                    |                                     |         |                 | ~         |
| Q daftar-nilai(1) ×                                                                             |                                                                                                    | r                                                     | 6         |                                    |                                     | N.      |                 |           |
| A B C                                                                                           | U                                                                                                    | E                                                     | G         | н                                  | 1                                   | ĸ       | L               | M         |
| 2 NAM KETEDAMDILAN MENVIMAK                                                                     |                                                                                                    |                                                       |           |                                    |                                     |         |                 |           |
| 3 NAM A                                                                                         |                                                                                                    |                                                       |           |                                    |                                     |         |                 | _         |
| 4 Progr S1 PENDIDIKAN BAHASA DAN SASTRA INDONE                                                  | FSIA                                                                                                    |                                                       |           |                                    |                                     |         |                 |           |
| 5 Fakul KEGURUAN DAN ILMU PENDIDIKAN                                                            |                                                                                                    |                                                       |           |                                    |                                     |         |                 |           |
| 6 Seme 20232                                                                                    |                                                                                                    |                                                       |           |                                    |                                     |         |                 |           |
| 7 Nama NURMIWATI, S.Pd., M.Pd                                                                   |                                                                                                    |                                                       |           |                                    |                                     |         |                 |           |
| 8                                                                                               |                                                                                                    |                                                       |           |                                    |                                     |         |                 |           |
| 9 No. Komponen Bobot                                                                            | Deskripsi Indonesia                                                                                                    | Deskripsi Inggris                                     |           |                                    |                                     |         |                 |           |
| 10 1 Aktivitas Partisipatif                                                                     | Penjelasan Materi menggunakan bahasa Indonesia                                                                                                    | Material explanation using English                    |           |                                    |                                     |         |                 |           |
| 11 2 Hasil Proyek                                                                               | Khusus Hasil Proyek wajib melampirkan link GD yang memuat                                                                                                    | t RPS dan Hasil Proyek                                |           |                                    |                                     |         |                 |           |
| 12 3 Quiz                                                                                       |                                                                                                    |                                                       |           |                                    |                                     |         |                 |           |
| 13 4 Tugas                                                                                      |                                                                                                    |                                                       |           |                                    |                                     |         |                 |           |
| 14 5 Ujian Tengah Semester (UTS)                                                                |                                                                                                    |                                                       |           |                                    |                                     |         |                 |           |
| 15 6 Ujian Akhir Semester (UAS)                                                                 |                                                                                                    |                                                       |           |                                    |                                     |         |                 |           |
| 16 0.00%                                                                                        | 6                                                                                                    |                                                       |           |                                    |                                     |         |                 |           |
| 17                                                                                              |                                                                                                    |                                                       |           |                                    |                                     |         |                 |           |
| 18                                                                                              |                                                                                                    |                                                       |           |                                    |                                     |         |                 |           |
| 19                                                                                              |                                                                                                    |                                                       |           |                                    |                                     |         |                 |           |
| 20                                                                                              |                                                                                                    |                                                       |           |                                    |                                     |         |                 |           |
| 22                                                                                              |                                                                                                    |                                                       |           |                                    |                                     |         |                 |           |
| 22                                                                                              |                                                                                                    |                                                       |           |                                    |                                     |         |                 |           |
| 24                                                                                              |                                                                                                    |                                                       |           |                                    |                                     |         |                 |           |
| 25                                                                                              |                                                                                                    |                                                       |           |                                    |                                     |         |                 |           |
| 26                                                                                              |                                                                                                    |                                                       |           |                                    |                                     |         |                 |           |
| 77                                                                                              |                                                                                                    |                                                       |           |                                    |                                     |         |                 |           |
| RPS Skala-Nilai Komponen                                                                        | Daftar-Nilai +                                                                                                    | : .                                                   | _         | _                                  | _                                   | _       | _               | •         |
| Ready To Accessibility: Good to go                                                              |                                                                                                    |                                                       |           |                                    | (TT) (TT) (T                        | -       |                 |           |
| , been to go                                                                                    |                                                                                                    |                                                       |           |                                    |                                     | u –     |                 | - + 100%  |

14. Setelah bobot pada sheet komponen diisi, akan diarahkan untuk mengisi nilai pada sheet daftar-nilai, Nilai yang diinputkan itu akan secara otomatis mengkalkulasikan hasil akhir nya berdasarkan kolom komponen yang sudah diisi sebelumnya.

| e Home Inset Page Layout Formulas Data                                   | Review View Au | tomate Develo<br>Wrap Text<br>Werge & Center ~ | per     Office Tab     Help       Percentage | tional Format as<br>ting * Table *<br>Styles | Cell<br>Styles ~ | Insert Delet<br>Cels | e Format | ∑ AutoSur<br>Fill ~ | m * Ar<br>Sort &<br>Filter *<br>Editing | Find & Add-in Add-in | s Analyze<br>Data |
|--------------------------------------------------------------------------|----------------|------------------------------------------------|----------------------------------------------|----------------------------------------------|------------------|----------------------|----------|---------------------|-----------------------------------------|----------------------|-------------------|
| ✓ ! × ✓ Jx                                                               |                |                                                |                                              |                                              |                  |                      |          |                     |                                         |                      |                   |
| Iftar-nilai(1)<br>A B C<br>Daftar Nilai KETERAMPILAN MENYIMAK (A1A2A10S) | D              | E                                              | F                                            | G                                            | Н                | T                    | J        | к                   | L                                       | М                    | N O               |
| No. NIM Nama Mahasiswa                                                   | idkrs          | Kode Matkul                                    | Nama Matkul                                  | Aktivitas Pa                                 | lasil Proyel     | Quiz                 | Tugas    | UTS                 | UAS                                     | Nilai Akhir Nila     | i Huruf           |
|                                                                          |                |                                                |                                              |                                              |                  |                      |          |                     | -                                       |                      |                   |
| 1 2.02301E+13 MIFTAHUL JANNAH                                            | 14615          | 5 A1A2A105                                     | KETERAMPILAN MENYIMAK                        | 85                                           | 0                | 80                   | 8        | 8                   | 5 95                                    | 0 T                  |                   |
| 2 2.02301E+13 DESPROA SARIDETT                                           | 14641          | 2 A1A2A105                                     | KETERAMPILAN MENTIMAK                        | 20                                           | 0                | 80                   | 8.       |                     | 5 90                                    | 01                   |                   |
| 4 2.02301E±13 DODLAZHARI                                                 | 14001          | 8 41424105                                     | KETERAMPILAN MENTIMAK                        | 75                                           | 0                | 70                   | 7        | . 7                 | 5 80                                    | 0 T                  |                   |
| 5 2.02301E+13 ERNI NURNINGSIH YUSISCA                                    | 14777          | 6 41424105                                     | KETERAMPILAN MENYIMAK                        | 60                                           | 0                | 60                   | R        |                     | 0 0                                     | 0 T                  |                   |
| 6 2.02301E+13 EZA ALMALIK                                                | 14800          | 4 A1A2A105                                     | KETERAMPILAN MENYIMAK                        | 85                                           | 0                | 80                   | 8        | 7                   | 5 85                                    | 0 T                  |                   |
| 7 2.02301E+13 HAYATUN NUFUS                                              | 14679          | 9 A1A2A105                                     | KETERAMPILAN MENYIMAK                        | 75                                           | 0                | 70                   | 8        | ) 8                 | 0 90                                    | ОТ                   |                   |
| 8 2.02301E+13 IMSAK RAMADHANI                                            | 14607          | 7 A1A2A105                                     | KETERAMPILAN MENYIMAK                        | 85                                           | 0                | 80                   | 8        | 8                   | 0 95                                    | 0 T                  |                   |
| 9 2.02301E+13 INDAH NURHADINI                                            | 14785          | 4 A1A2A105                                     | KETERAMPILAN MENYIMAK                        | 85                                           | 0                | 80                   | 8        | 8                   | 0 95                                    | ОТ                   |                   |
| 10 2.02301E+13 INTAN PURNAMASARI                                         | 14711          | 1 A1A2A105                                     | KETERAMPILAN MENYIMAK                        | 85                                           | 0                | 80                   | 8        | 5 8                 | 0 80                                    | 0 T                  |                   |
| 11 2.02301E+13 MANNIK SUCI LAILY                                         | 14605          | 8 A1A2A105                                     | KETERAMPILAN MENYIMAK                        | 85                                           | 0                | 80                   | 80       | 8                   | 5 95                                    | 0 T                  |                   |
| 12 2.02301E+13 MAWAR                                                     | 14688          | 8 A1A2A105                                     | KETERAMPILAN MENYIMAK                        | 85                                           | 0                | 80                   | 8        | 5 8                 | 0 85                                    | 0 T                  |                   |
| 13 2.02301E+13 NURANI                                                    | 14766          | 7 A1A2A105                                     | KETERAMPILAN MENYIMAK                        | 85                                           | 0                | 80                   | 80       | 8 (8                | 0 80                                    | 0 T                  |                   |
| 14 2.02301E+13 RIZKI MAULANA                                             | 14953          | 4 A1A2A105                                     | KETERAMPILAN MENYIMAK                        | 70                                           | 0                | 70                   | 7        | 5 7                 | 0 75                                    | 0 T                  |                   |
| 15 2.02301E+13 SUCI RATNA MULE RAHAYU                                    | 14655          | 7 A1A2A105                                     | KETERAMPILAN MENYIMAK                        | 85                                           | 0                | 80                   | 70       | 8 (8                | 0 85                                    | 0 T                  |                   |
| 16 2.02301E+13 MULYA PUTRI SEPRIANING                                    | 14722          | 7 A1A2A105                                     | KETERAMPILAN MENYIMAK                        | 75                                           | 0                | 75                   | 70       | 8                   | 0 85                                    | i 0 T                |                   |
| 17 2.02301E+13 NURI HANI MAULIDA                                         | 14887          | 9 A1A2A105                                     | KETERAMPILAN MENYIMAK                        | 80                                           | 0                | 80                   | 8        | ) 7                 | 5 80                                    | 0 T                  |                   |
| 18 2.02301E+13 AFIF RIZKI                                                | 15029          | 7 A1A2A105                                     | KETERAMPILAN MENYIMAK                        | 70                                           | 0                | 70                   | 7        | 5 (                 | 0 70                                    | 0 T                  |                   |
| 19 2.02301E+13 BAIQ HAFSANAH LOVY NAURA                                  | 14666          | 2 A1A2A105                                     | KETERAMPILAN MENYIMAK                        | 85                                           | 0                | 80                   | 8        | 8                   | 90 90                                   | . 0 T                |                   |
| 20 2.02301E+13 RAHMATUL AHWAN                                            | 14561          | 9 A1A2A105                                     | KETERAMPILAN MENYIMAK                        | 80                                           | 0                | 80                   | 7        | 5 7                 | 0 90                                    | 0 T                  |                   |
| RPS Skala-Nilai Komponen Daft                                            | ar-Nilai +     |                                                |                                              |                                              | -                | _                    | _        | _                   | m                                       | m m                  |                   |
|                                                                          |                |                                                |                                              |                                              |                  |                      |          |                     |                                         | 1000                 |                   |

15. Setelah mengisi nilai pada sheet daftar-nilai, selanjutnya mengupload data tersebut pada menu matakuliah ampuan.

| SIAKAD UNIVERSITAS MUHAM: X S WhatsApp X +                                    |                                                                                                    |                                                    | - ð X                                                     |
|-------------------------------------------------------------------------------|----------------------------------------------------------------------------------------------------|----------------------------------------------------|-----------------------------------------------------------|
| $\leftrightarrow$ $\rightarrow$ C siakad.ummat.ac.id/index.php/admin/main     |                                                                                                    |                                                    | @ ★ 🧕 🖉 🖸 🖢 🗄 :                                           |
| 🐵 http://siakad.umma 👩 https://www.youtub 🎯 https://pmb.ummat 🚯 https://web.f | aceboo 🛞 http://siakad.umma 🌐 https://www.uuidge                                                    | https://hashes.com/ 👔 https://www.md5on 👩 https;   | //web.telegra 🜰 https://onedrive.live »   🗅 All Bookmarks |
| UNIVERSITAS<br>Satem informasi Akad<br>Home Dosen dan                         | MUHAMMADIYAH MATARAM<br>emik Universitas Muhammadiyah Mataram<br>Pegawai Kurikulum Prodi Fakultas M | ahasiswa                                           | ) Logitit                                                 |
| Henu Akademik<br>Matakulah                                                    | Daftar Matakuliah Ampuan                                                                            |                                                    |                                                           |
| Ampuan                                                                        | No. Kode MK Nama Matakuliah                                                                         | SKS PRODI Kelas K                                  | eiola                                                     |
| Dosen Periodiality     Akademik                                               | 1. A1A2A105 KETERAMPILAN MENYIMAK                                                                   | 4 S1 PENDIDIKAN BAHASA DAN A                       | 8                                                         |
| + Biodata<br>+ Ganti Password                                                 | 2. A1A2A29L PLP I (OBSERVASI)                                                                       | 1 S1 PENDIDIKAN BAHASA DAN A<br>SASTRA INDONESIA   | 8                                                         |
| → Panduan &<br>Download                                                       | 3. A1A2A29L PLP I (OBSERVASI)                                                                       | 1 S1 PENDIDIKAN BAHASA DAN B<br>SASTRA INDONESIA B | 8                                                         |
|                                                                               | 4. 1021456 KKN PENDIDIKAN                                                                           | 6 S1 PENDIDIKAN BAHASA DAN B<br>SASTRA INDONESIA B | 8                                                         |
|                                                                               | 5. A1A3A03L UJI KEMAHIRAN BERBAHASA<br>INDONESIA (UKBI)                                             | 1 S1 PENDIDIKAN BAHASA DAN A<br>SASTRA INDONESIA   | 8                                                         |
|                                                                               | 6. 1021458 SKRIPSI                                                                                  | 6 S1 PENDIDIKAN BAHASA DAN B<br>SASTRA INDONESIA B | 8                                                         |
|                                                                               | 7. A1A2A99F TUGAS AKHIR                                                                             | 6 S1 PENDIDIKAN BAHASA DAN A<br>SASTRA INDONESIA A | 8                                                         |
| juscriptuoid()                                                                | Upload N<br>Choose File No file chosen Upload                                                       | ilai Matakuliah                                    |                                                           |
|                                                                               | Q Search                                                                                            | i 🖬 😋 🖷 🔮                                          | ▲ 중 여 D 733 AM C 7138/2024 C 4                            |

- 16. Setelah proses penguploadan nilai matakuliah tersebut selesai, maka secara otomatis nilai tersebut akan masuk ke KHS masing masing mahasiswa yang mengambil matakuliah tersebut.
- 17. Apabila terjadi kesalahan penginputan nilai, maka proses perbaikan nilai bisa dilakukan dengan cara merubah nilai pada file excel matakuliah tersebut.
- 18. Setelah itu diupload Kembali data nilai tesebut, maka secara otomatis nilai yang diganti atau di-edit tersebut akan berubah juga di KHS mahasiswa. Catatan (Perubahan nilai bisa dilakukan selama rentang waktu penginputan nilai yang sudah ditetapkan)

## Sekian dan Terimakasih